## INSTRUCTIONS FOR COMPLETING THE OCCUPATIONAL HEALTH ASSESSMENT

- 1. Using a web browser, go here. (You must be listed as an Animal Handler in order to access this page.)
- 2. Find and select the "Click Here To Continue" link.
- 3. Find and select the "Get Occupational Health Form" button.
- 4. Follow the on-screen instructions.

The Frequently Asked Questions about the assessment can be found here.